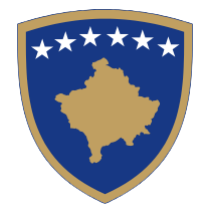

## Republika e Kosovës

Republika Kosova – Republic of Kosovo **Komuna e Drenas** 

Opština Drenas - Municipality of Drenas

## Manuali i përdorimit për shërbime online

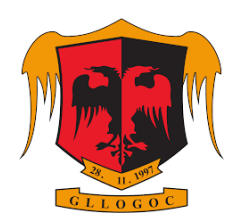

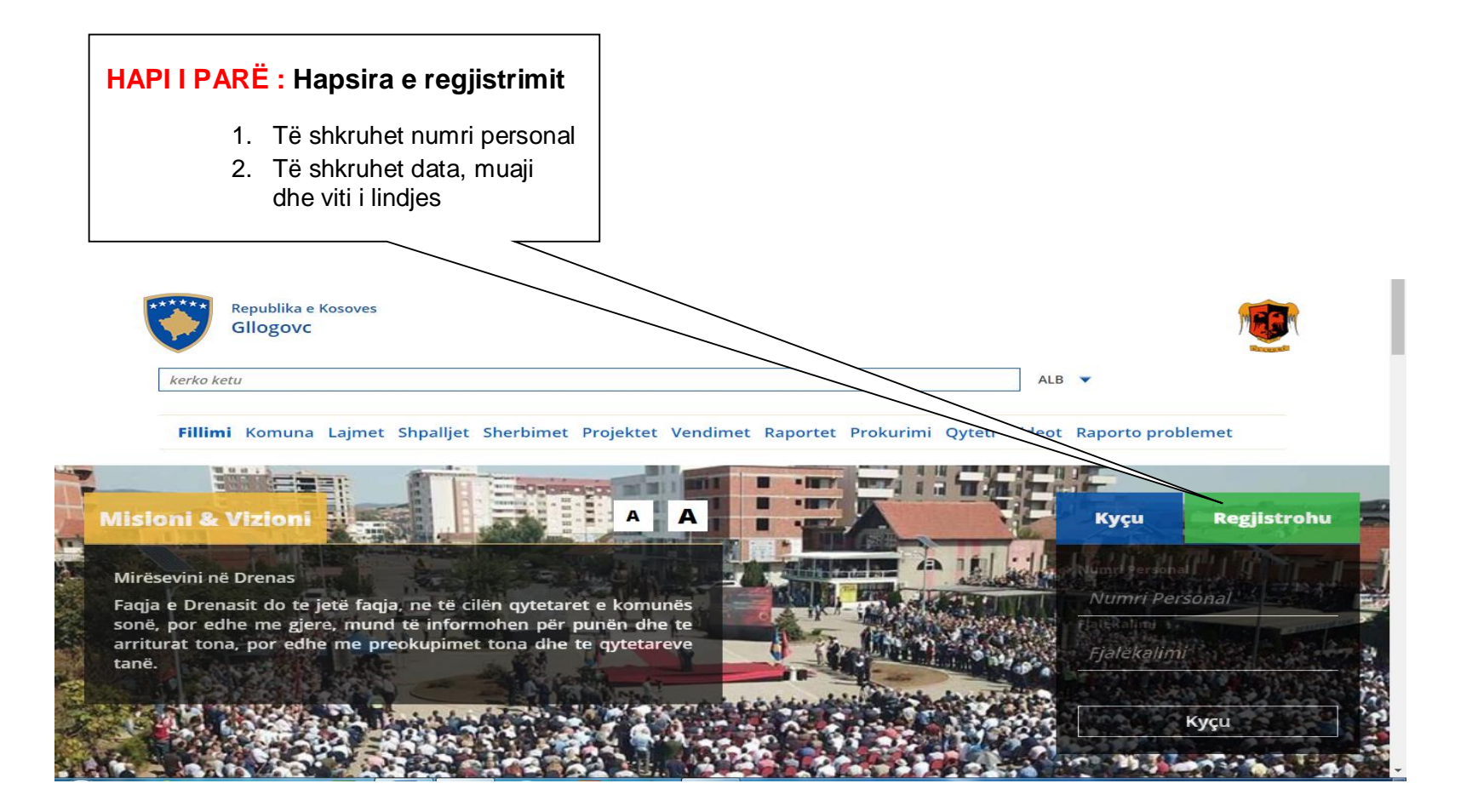

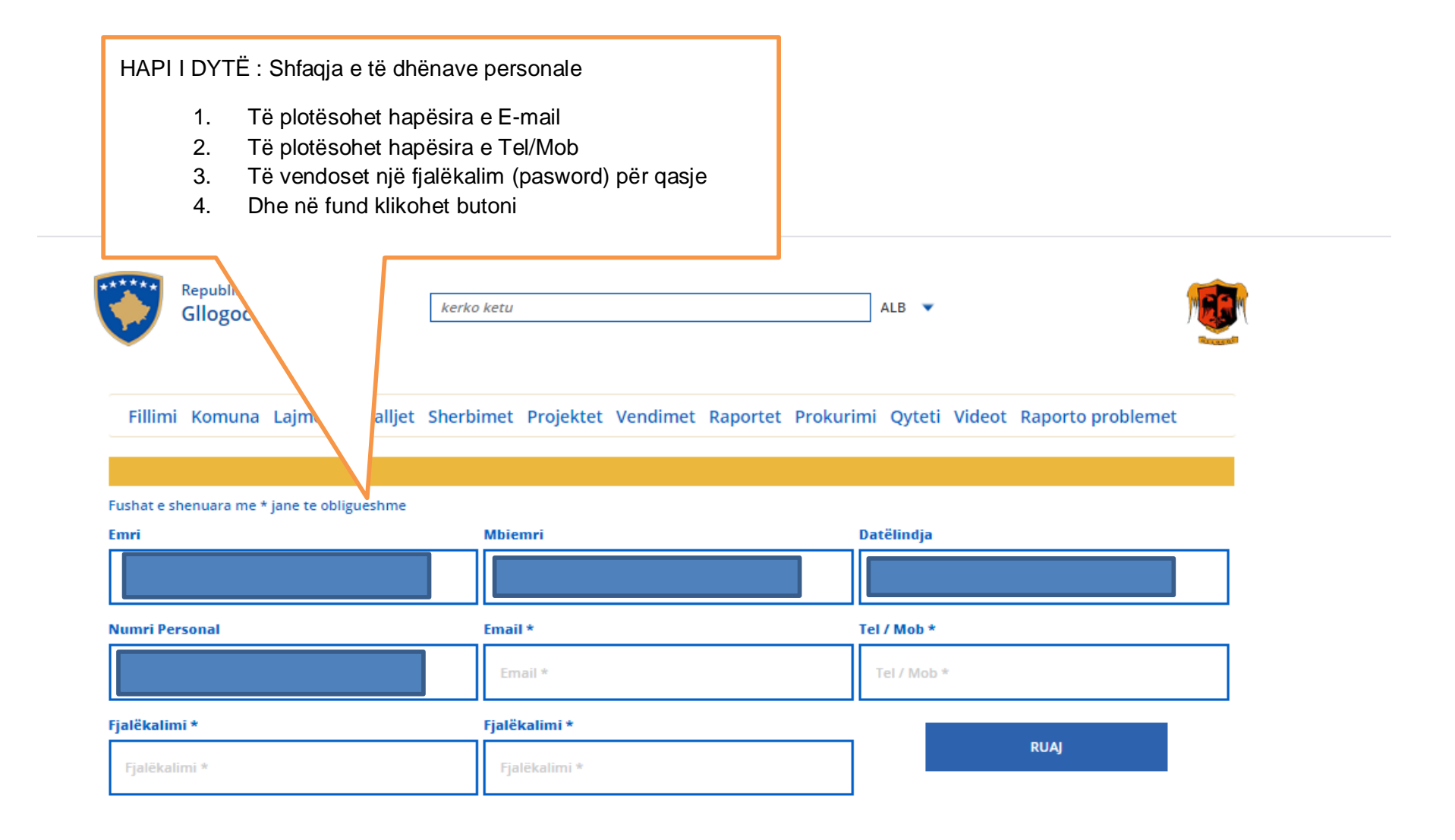

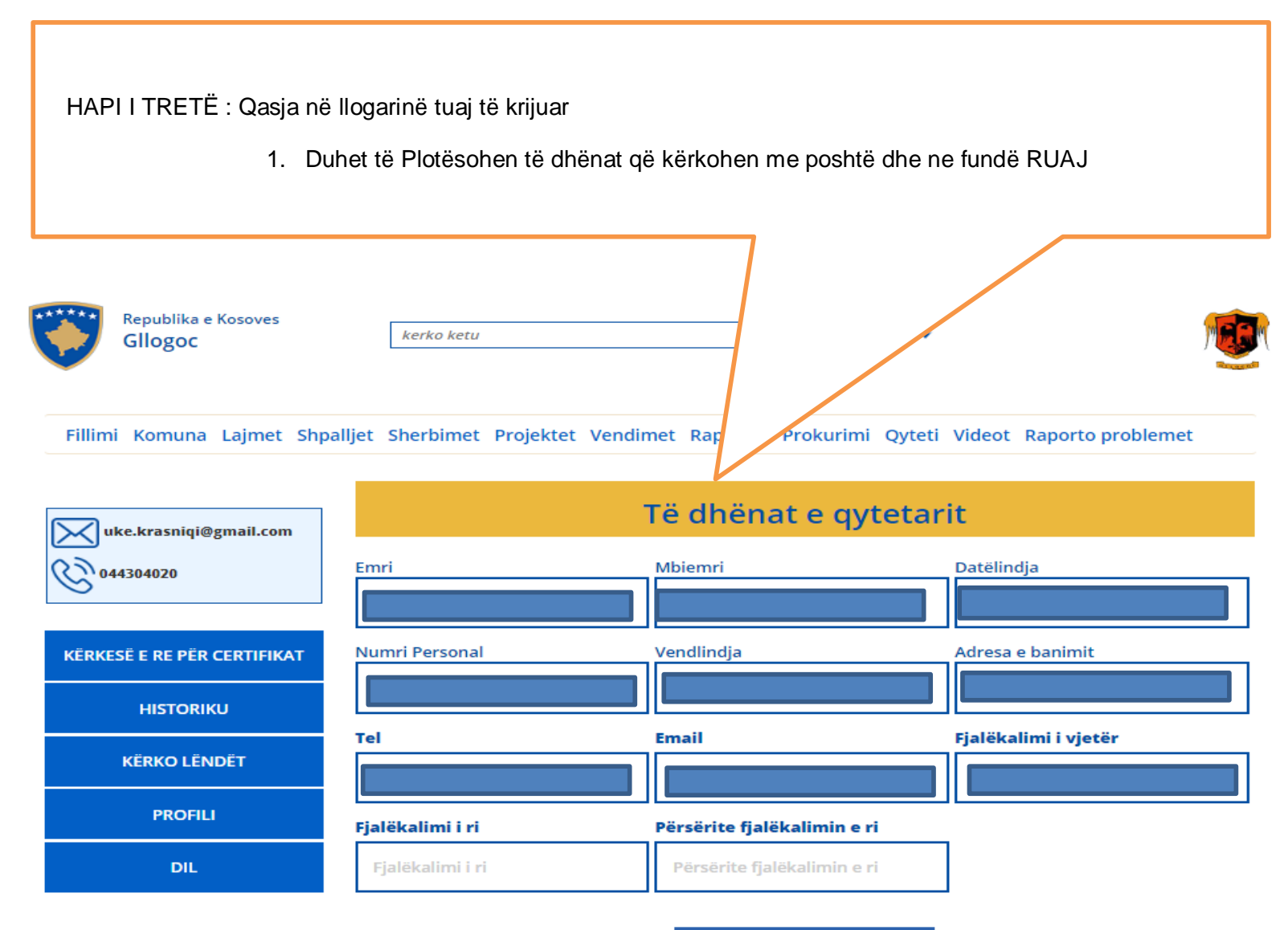

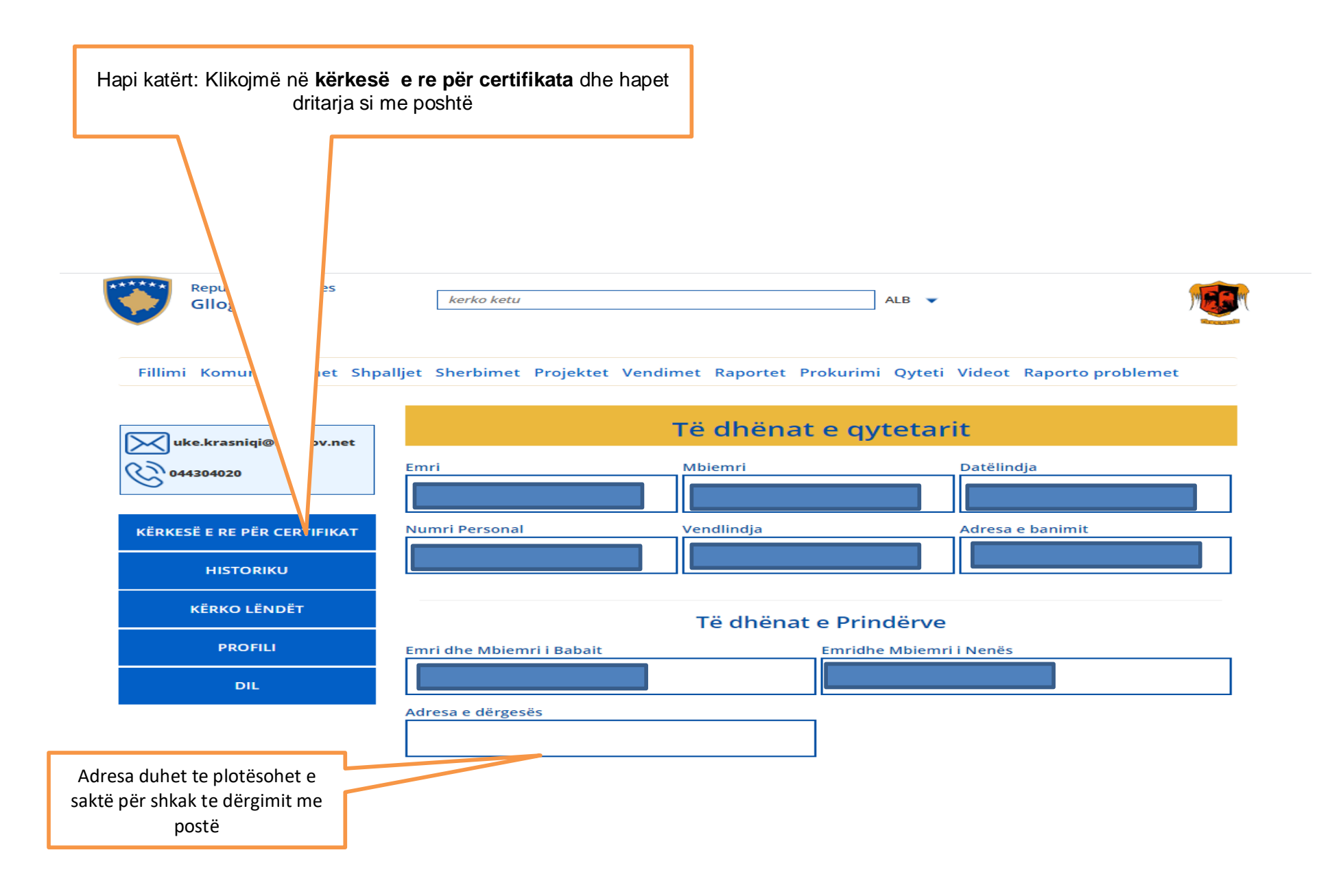

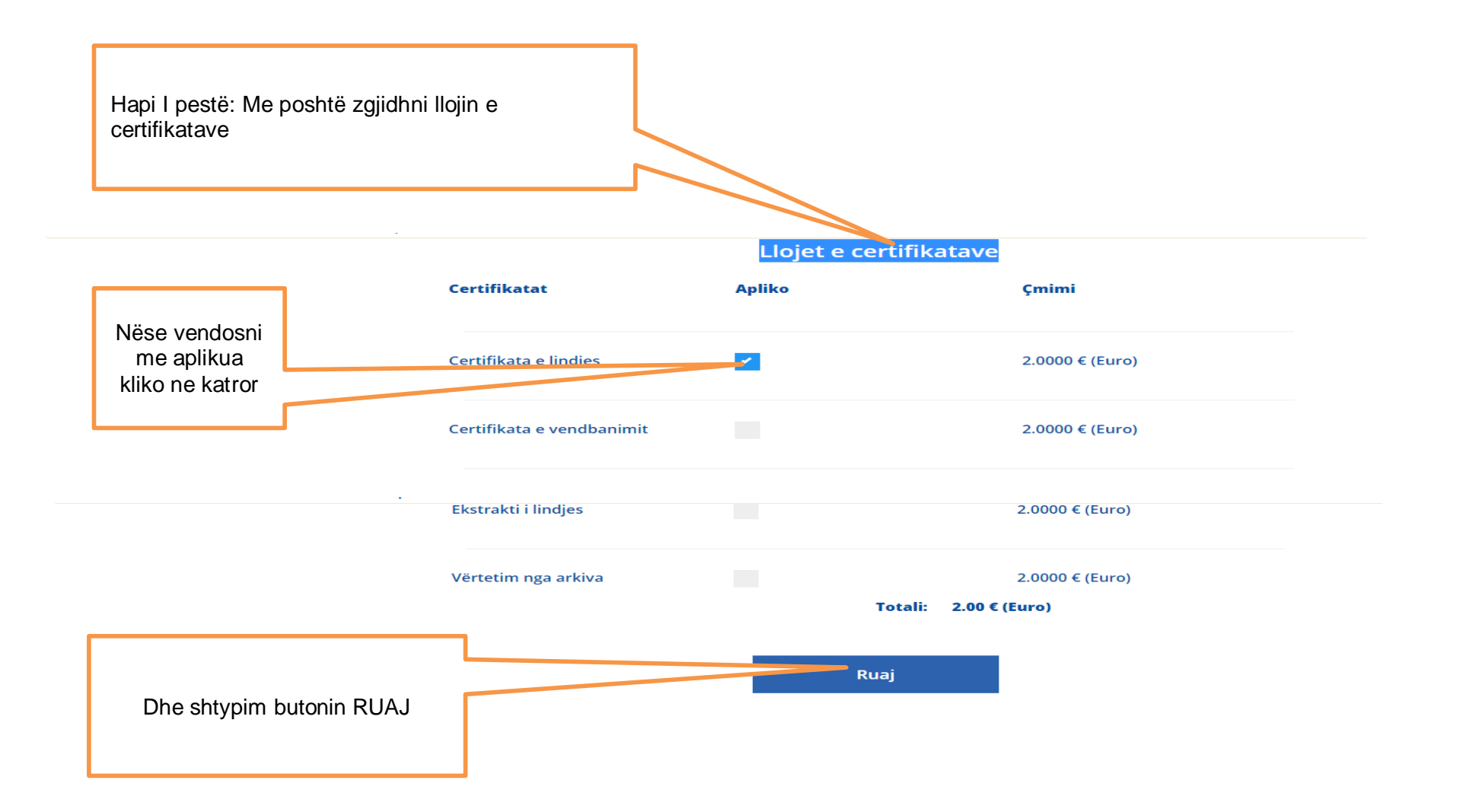